## Mapping your N: drive to your PC using the VPN

It is possible to access from home files that you have previously stored on your N: drive while working within the College. In order to do this, you must map a network drive to the College servers after you have connected using the VPN.

This document will guide you through the process of mapping the drive from a computer running Windows 10.

Before you can begin, you need to know where your N: is located.

All users of ITS services have an N: drive in the following location:

Filer1.birkbeck.ac.uk\<USERNAME> where "<USERNAME>" is your own username,

For example, Filer1.birkbeck.ac.uk\LSMIT321

However, in some circumstances, using the server name 'Filer1.birkbeck.ac.uk' does not work, so use the server's IP address. The location of your N: drive would be 193.61.16.201\<USERNAME>

Making the connection:

- 1. Input **This PC** at the search bar at the bottom left corner then
- 2. Right click on This PC and Choose Map network drive

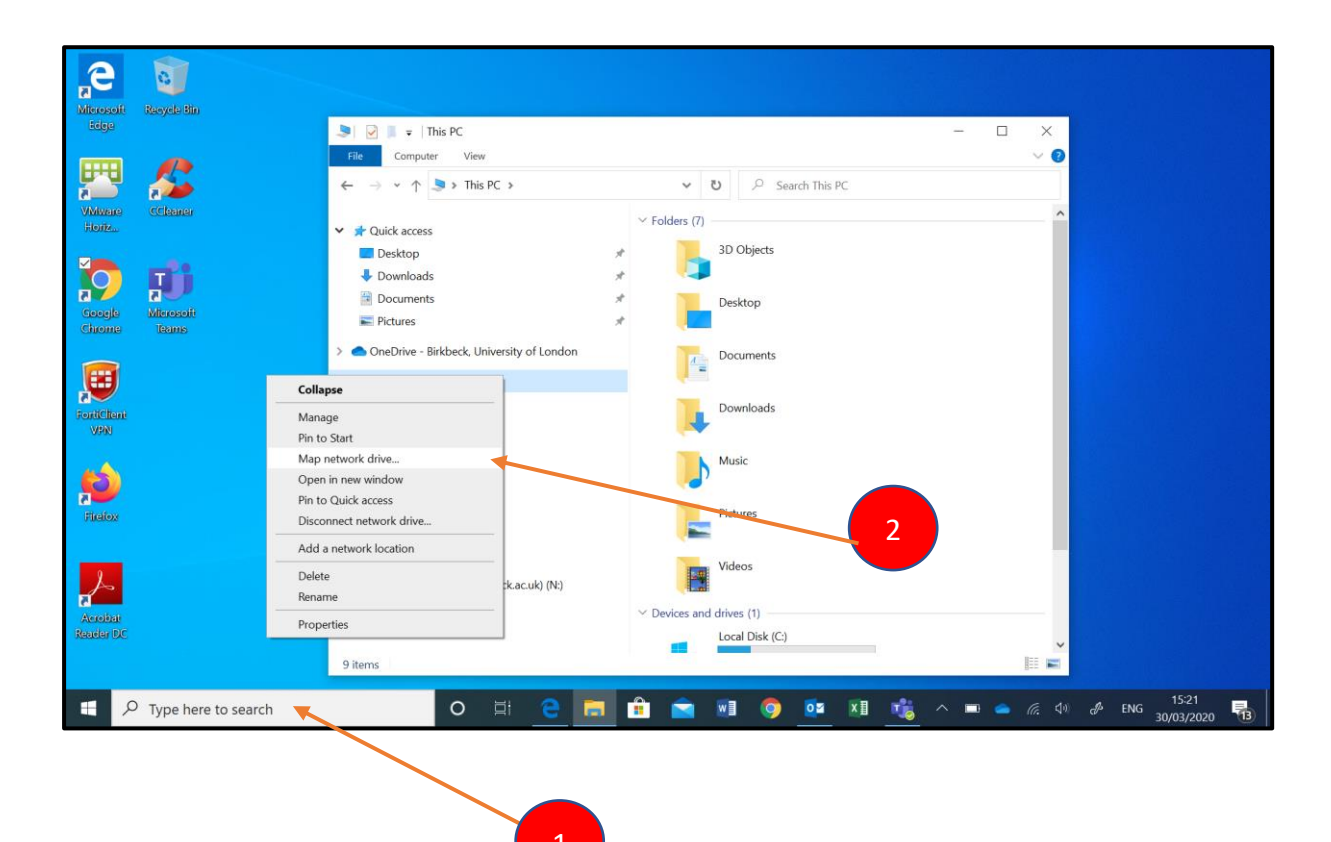

Set the folder path to your home folder (as discussed above), check the box 'Reconnect at

Logon' if you want the mapping to remain for future use, and then click on 'Connect using different credentials'. Finally click on "Finish".

|   |                                                                                         |                                     | $\times$ |  |  |  |
|---|-----------------------------------------------------------------------------------------|-------------------------------------|----------|--|--|--|
| 4 | 🥵 Map Ne                                                                                | etwork Drive                        |          |  |  |  |
|   | What network folder would you like to map?                                              |                                     |          |  |  |  |
|   | Specify the drive letter for the connection and the folder that you want to connect to: |                                     |          |  |  |  |
|   | Drive:                                                                                  | P: ~                                |          |  |  |  |
|   | Folder:                                                                                 | \\filer1.birkbeck.ac.uk\lsmit321    |          |  |  |  |
|   |                                                                                         | Example: \\server\share             |          |  |  |  |
|   |                                                                                         | Reconnect at sign-in                |          |  |  |  |
|   |                                                                                         | Connect using different credentials |          |  |  |  |
|   | Connect to a Web site that you can use to store your documents and pictures.            |                                     |          |  |  |  |
|   |                                                                                         |                                     |          |  |  |  |
|   |                                                                                         |                                     |          |  |  |  |
|   |                                                                                         |                                     |          |  |  |  |
|   |                                                                                         |                                     |          |  |  |  |
|   |                                                                                         | Finish Cancel                       |          |  |  |  |

When the box appears, type CCSACADEMIC\"your ITS username" (eg CCSACADEMIC\lsmit321) and then your Birkbeck password, then click OK: Then click OK:

| Windows Security                                            |        |  |  |  |  |  |  |  |
|-------------------------------------------------------------|--------|--|--|--|--|--|--|--|
| Enter network credentials                                   |        |  |  |  |  |  |  |  |
| Enter your credentials to connect to: filer1.birkbeck.ac.uk |        |  |  |  |  |  |  |  |
| ccsacademic                                                 |        |  |  |  |  |  |  |  |
| Password                                                    |        |  |  |  |  |  |  |  |
| Remember my credentials                                     |        |  |  |  |  |  |  |  |
| More choices                                                |        |  |  |  |  |  |  |  |
| ОК                                                          | Cancel |  |  |  |  |  |  |  |
|                                                             |        |  |  |  |  |  |  |  |

When this has completed, your N: should open in a new window. Your files will usually be stored in the 'My Documents' folder therein. You will also see your new network drive N: in the computer window.

| 📚 📝 🗐 = 🗧 This PC                                              |                                          |          |                     |  |  |  |  |  |  |  |  |
|----------------------------------------------------------------|------------------------------------------|----------|---------------------|--|--|--|--|--|--|--|--|
| File Computer View                                             |                                          |          |                     |  |  |  |  |  |  |  |  |
| $\leftarrow$ $\rightarrow$ $\checkmark$ $\uparrow$ $>$ This PC |                                          |          | ✓ U  Search This PC |  |  |  |  |  |  |  |  |
| 📌 Quick access                                                 | V Folders (7)                            |          |                     |  |  |  |  |  |  |  |  |
| Desktop                                                        | 3D Objects                               | Desktop  | Documents           |  |  |  |  |  |  |  |  |
| Documents                                                      | Downloads                                | Music    | Pictures            |  |  |  |  |  |  |  |  |
| Pictures                                                       | *                                        | <b>V</b> |                     |  |  |  |  |  |  |  |  |
| OneDrive - Birkbeck, University of London                      | Videos                                   |          |                     |  |  |  |  |  |  |  |  |
| S This PC                                                      |                                          |          |                     |  |  |  |  |  |  |  |  |
| Network                                                        | ✓ Devices and drives (1)                 |          |                     |  |  |  |  |  |  |  |  |
|                                                                | Local Disk (C:)<br>189 GB free of 237 GB |          |                     |  |  |  |  |  |  |  |  |
|                                                                | ✓ Network locations (1)                  |          |                     |  |  |  |  |  |  |  |  |
|                                                                | (\\filer1.birkbeck.ac.uk) (N:)           |          |                     |  |  |  |  |  |  |  |  |

| Manage                                                                                              | \filer1 birkback ac uk) (N:)           |                  |             |                              |
|----------------------------------------------------------------------------------------------------|----------------------------------------|------------------|-------------|------------------------------|
| File Home Share View Drive Tools                                                                    | (Iner Lon KDeck.dc.uk) (N.)            |                  |             |                              |
| $\leftarrow \rightarrow \checkmark \uparrow \checkmark$ This PC $\rightarrow$ ubang001 (\\filer1.bi | rkbeck.ac.uk) (N:)                     |                  | ٽ ~         | ✓ Search ubang001 (\\filer1) |
|                                                                                                    | ∧ Name                                 | Date modified    | Type        | Sizo                         |
| 👻 📌 Quick access                                                                                    | Name                                   | Date modified    | type        | 5126                         |
| Desktop *                                                                                           | 📜 AppData                              | 12/07/2019 14:21 | File folder |                              |
| -<br>                                                                                               | 📠 Contacts                             | 12/03/2020 10:35 | File folder |                              |
|                                                                                                    | 📕 D11                                  | 20/01/2015 12:43 | File folder |                              |
| <ul> <li>Documents</li> </ul>                                                                       | 📜 D13                                  | 12/05/2016 08:57 | File folder |                              |
| Fictures A                                                                                          | Documents                              | 22/10/2019 11:07 | File folder |                              |
| OneDrive - Birkbeck, University of London                                                           | Documents                              | 27/03/2020 21:00 | File folder |                              |
|                                                                                                    | 🖶 Downloads                            | 24/03/2020 13:30 | File folder |                              |
| > 🧏 This PC                                                                                         | 📙 Favorites                            | 16/03/2020 08:33 | File folder |                              |
| > 🥌 Network                                                                                         | 📙 Favorites                            | 20/02/2020 11:03 | File folder |                              |
|                                                                                                    | 📙 Firefox                              | 20/05/2015 15:11 | File folder |                              |
|                                                                                                    | 📕 Google                               | 18/03/2015 17:02 | File folder |                              |
|                                                                                                    | GoogleChrome                           | 19/03/2015 18:00 | File folder |                              |
|                                                                                                    | 🗦 Links                                | 12/03/2020 10:35 | File folder |                              |
|                                                                                                    | Mozilla                                | 17/03/2015 09:08 | File folder |                              |
|                                                                                                    | My Desktop                             | 03/03/2020 18:30 | File folder |                              |
|                                                                                                    | My Pictures                            | 23/01/2015 15:44 | File folder |                              |
|                                                                                                    | >>>>>>>>>>>>>>>>>>>>>>>>>>>>>>>>>>>>>> | 12/03/2020 10:35 | File folder |                              |
|                                                                                                    | Searches                               | 12/03/2020 10:35 | File folder |                              |